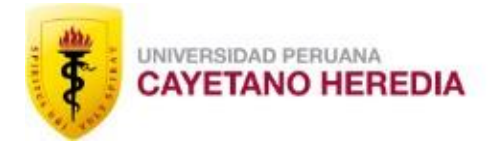

ESCUELA DE POSGRADO

# ¿CÓMO CAMBIAR EL TÍTULO DE MI PROYECTO?

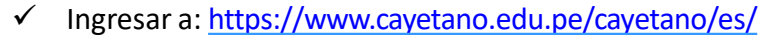

UNIVERSIDAD PERUANA CAYETANO HEREDIA

✓ Luego hacer click en el ícono de Intranet

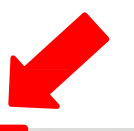

BIENESTAF

E

INTRANET

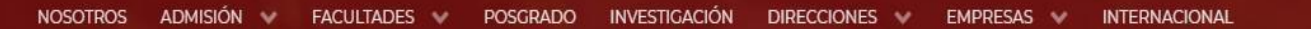

Directorio

PAGAR / TIENDA

CORRE

## Somos el PRIMER LUGAR en priorización de universidades para la convocatoria BECA 8

¿POR QUÉ CAYETANO?

RAS

POSTULA

Estamos en línea. ¿En qué puedo ayudarle hoy?

Q

- ✓ Colocar su usuario y contraseña
- ✓ Luego hacer click en Iniciarsesión

#### 

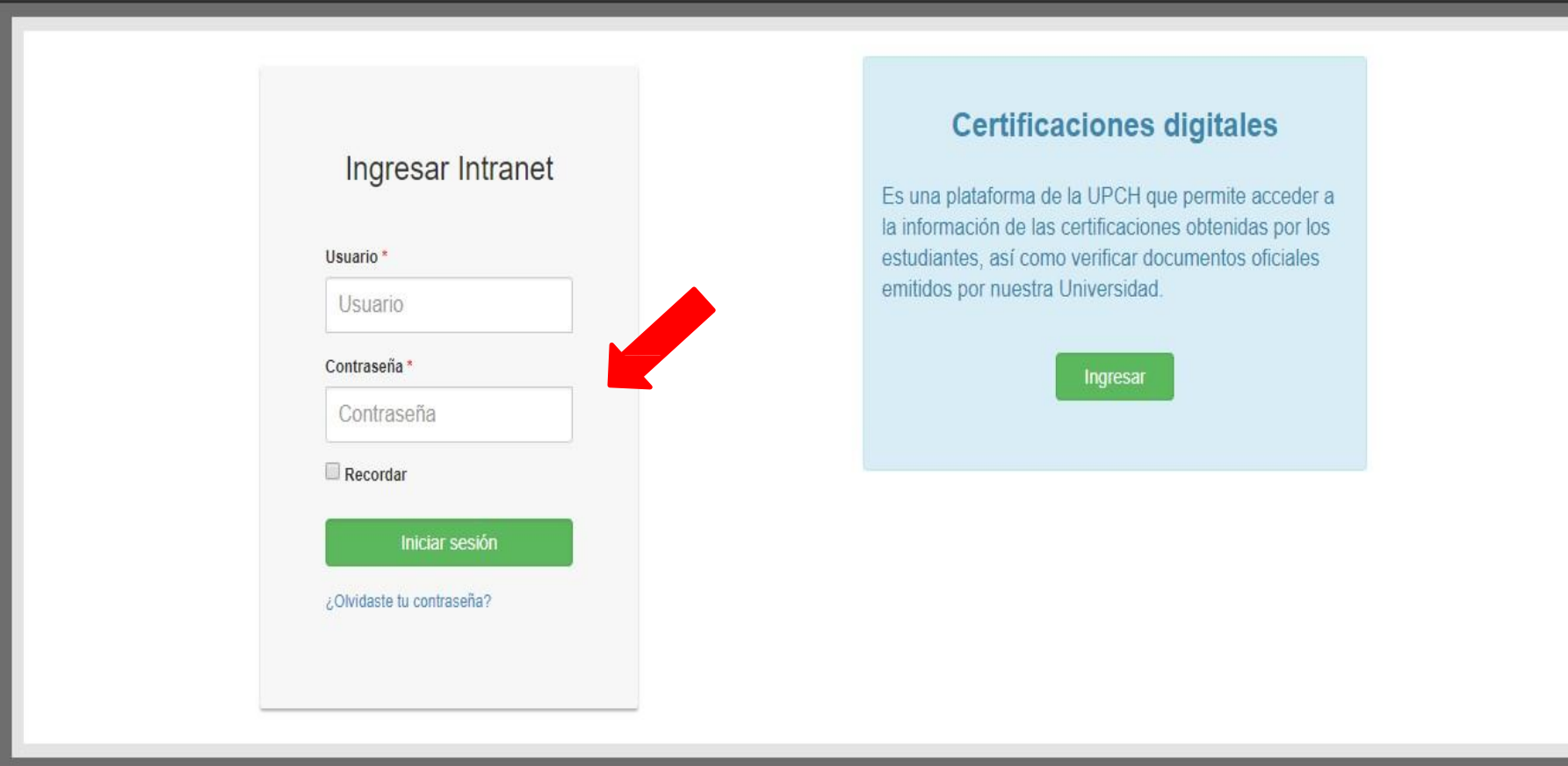

0

- 1. Clic en Investigación
- 2. Clic en **Mis proyectos**

| F2411096<br>BRENDA PAUCARA                                                                                                    | 1  | MIS CURSOS EVD | MIS ANUNCIOS |
|----------------------------------------------------------------------------------------------------|----|----------------|--------------|
| Investigación                                                                                                    | 7  |                |              |
| Búsqueda de proyectos<br>Búsqueda de proyectos (A<br>Crear proyecto<br>Mis proyectos<br>Participar en Eventos<br>Registro de publicaciones<br>Solicitar cambio de título | 2  |                |              |
| 🛿 Matrícula Académica y<br>Financiera                                                                                                    | ¢  |                |              |
| Personas                                                                                                    | ۲. |                |              |
| III Información académica                                                                                                    | ٠. |                |              |
| Servicios                                                                                                    | *  |                |              |
| Talento Humano                                                                                                    | <  |                |              |
| 🖹 Grados y Títulos                                                                                                    | <  |                |              |
| 🖋 Posgrado                                                                                                    | š  |                |              |
| 🗐 Biblioteca                                                                                                    | <  |                |              |
| 🖻 Logística                                                                                                    | ¢  |                |              |

#### Digitar **USUARIO**

#### Digitar CONTRASEÑA

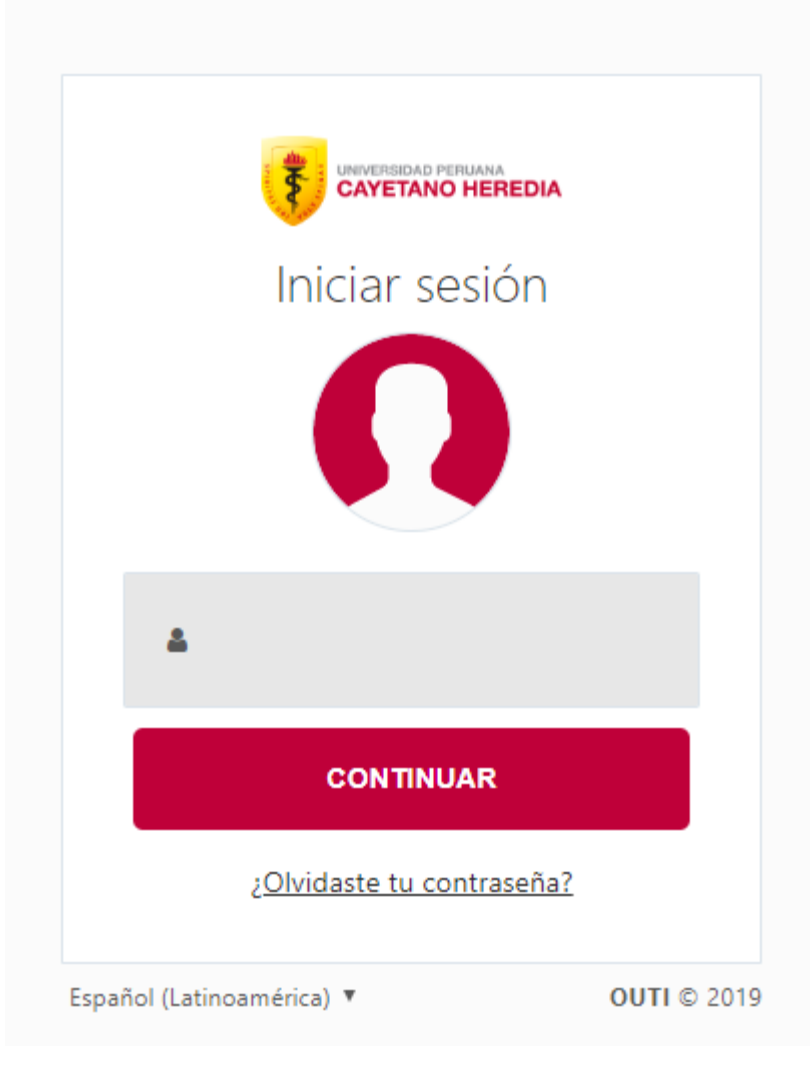

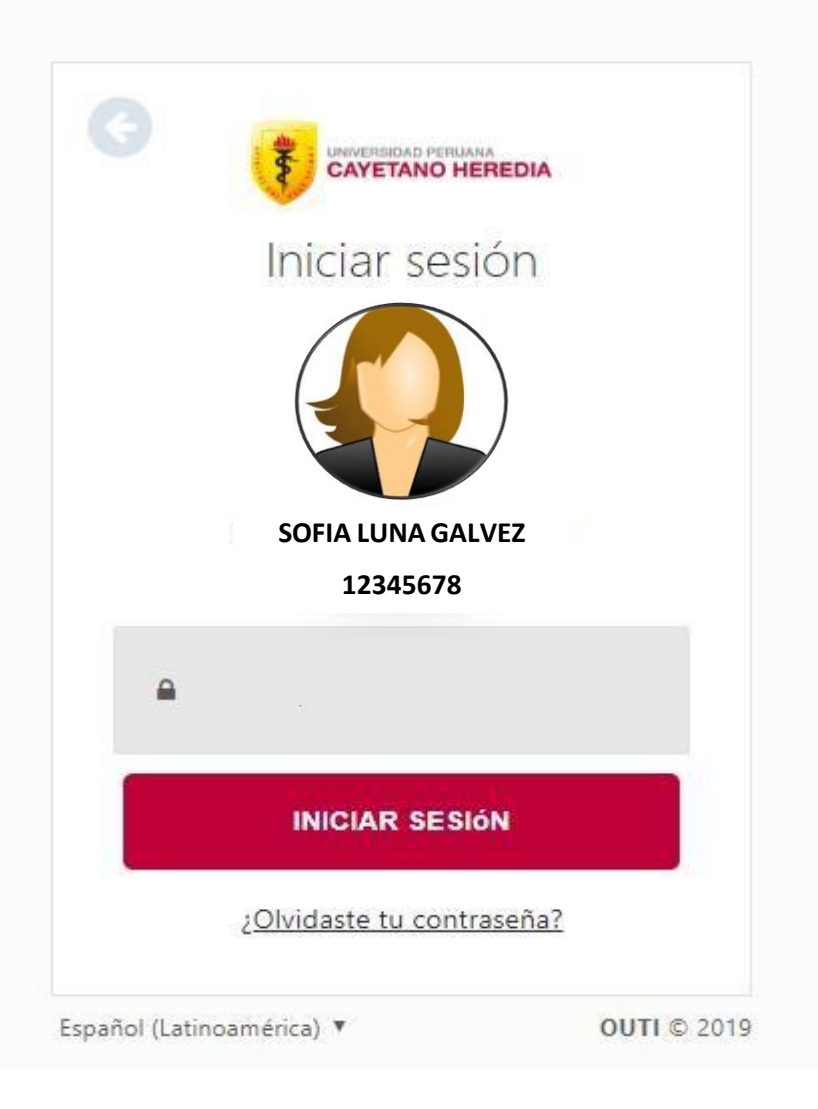

#### 1. VERIFICAR QUE EL ESTADO DE SU PROYECTO ESTE EN **CONCLUIDO**

#### 2. CLIC EN VER

|                                                 |   |                                                                                                    | 1 |
|-------------------------------------------------|---|----------------------------------------------------------------------------------------------------|---|
| Acceso Directo<br>Inicio                        | < | ілісіо   <mark>міз рвочестоѕ</mark><br>Búsqueda                                                                                                    |   |
| Mis proyectos                                   | ~ | ≣ MIS PROYECTOS ASIGNADOS                                                                                                    |   |
| Crear<br><b>Búsqueda</b><br>Solicitar migración |   | <ul> <li>* Usted es el participante reponsable de los proyectos con un ✓ al inicio de la siguiente lista.</li> <li>* Los proyectos resaltados en ROJO están incompletos en el asistente de creación.</li> <li>* Los proyectos resaltados en AMARILLO requieren de la atención inmediata del participante responsable.</li> </ul> | C |
| Convocatorias                                   | < | ID TIPO GRADO FECHA DE<br>SIDISI PROYECTO TÍTULO ACADÉMICO PARTICIPANTES CREACIÓN ESTADO                                                                                                    |   |
| Financiamiento<br>Preguntas frecuentes          | < |                                                                                                    |   |
| Solicitudes                                     |   | Maestría 24/09/2020<br>03:35:34 PM CONCLUIDO Ve<br>03:35:34 PM 0<br>1                                                                                                    | 2 |

- Hago clic en el "+" de color rojo que se encuentra al lado derecho de la línea de tiempo
- Clic en "concluir proyecto"
- Luego debes hacer clic en "solicitar sustentación", se abrirá una pantalla donde podrás hacer los cambios de título.

| INICIO <b>  SIDIS</b> I | MIS PROYECTOS | DASHBOARD PY. |                |             |           |                 |         |   |
|-------------------------|---------------|---------------|----------------|-------------|-----------|-----------------|---------|---|
|                         |               |               |                |             |           |                 |         |   |
| INICIO                  | PARTICIPANTES | FORMATOS      | NOTIFICACIONES | DISCUSIONES | HISTORIAL | ARCHIVOS        |         |   |
|                         |               |               |                |             |           |                 |         |   |
| En creación             |               |               |                |             |           |                 | Cerrado | 2 |
| En creación             | En re         | visión        | Ejecución      | Con         | cluido    | En sustentación | Cerrado | ソ |

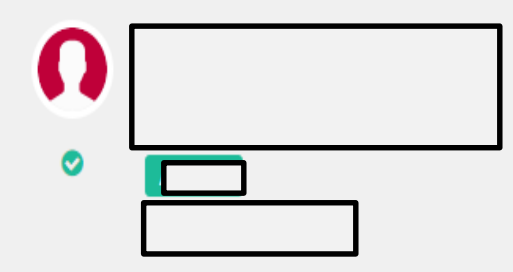

#### Escuela de Posgrado Proyecto de Investigación

Ciencias Médicas y de Salud - Ciencias de la Salud - Políticas de Salud y Servicios

Ciencias Médicas y de Salud - Ciencias de la Salud - Ciencias Socio Biomédicas (Planificación Familiar, Salud Sexual, Efectos políticos y sociales de la investigación Biomédica)

#### 🞓 Maestría

**Nota:** Este cambió deberá ser aceptado mediante una confirmación por parte de su **asesor** en la plataforma SIDISI. ¿cómo? Deberá ingresar con su usuario >>Menú izquierda >> **solicitudes**.

| Acceso Directo                      | < | INICIO   MIS SOLICITUDES<br>Pendientes                                                                                                    |  |  |  |
|-------------------------------------|---|----------------------------------------------------------------------------------------------------|--|--|--|
| Inicio                              |   |                                                                                                    |  |  |  |
| Mis proyectos                       | < |                                                                                                    |  |  |  |
| Convocatorias                       | < | ▼ FILIRO                                                                                                    |  |  |  |
| Financiamiento                      | < | Tipos Estados                                                                                                    |  |  |  |
| Preguntas frecuentes<br>Solicitudes |   | REALICE LA BÚSQUEDA POR TIPO     REALICE LA BÚSQUEDA POR ESTADO       Todos     Pendientes                                                                                                    |  |  |  |
|                                     |   | Buscar                                                                                                    |  |  |  |
|                                     |   | ID & PROYECTO & TIPO SOLICITUD DETALLE SOLICITUD SOLICITUD TIPO SOLICITUD TIPO SOLICITUD SOLICIT |  |  |  |
|                                     |   | No se encontraron resultados                                                                                                    |  |  |  |
|                                     |   | Es aquí donde su ASESOR deberá hacer la búsqueda por código de sidisi y confirma el cambio, dando clic en RESPONDER                                                                                                    |  |  |  |

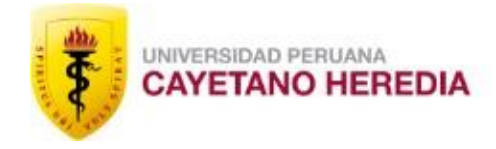

ESCUELA DE POSGRADO

# CONTACTOS

### UNIDAD DE GESTIÓN DE LA INVESTIGACIÓN DEL POSGRADO

Brenda Lizeth Paucara Huamán

Teléfono: 319-0000 Anexo: 210403

epgvac.ugip@oficinas-upch.pe

### **HORARIO DE ATENCIÓN**

08:00 a 13:00 - 14:00 a 17:45